## Rapport Social Unique 2021 (RSU)

Centre de Gestion de Loire-Atlantique

### 2 – Démarrer l'enquête :

Accès au portail données sociales

Comptes bloqués et gestion des mots de passe

Mon compte – mes informations

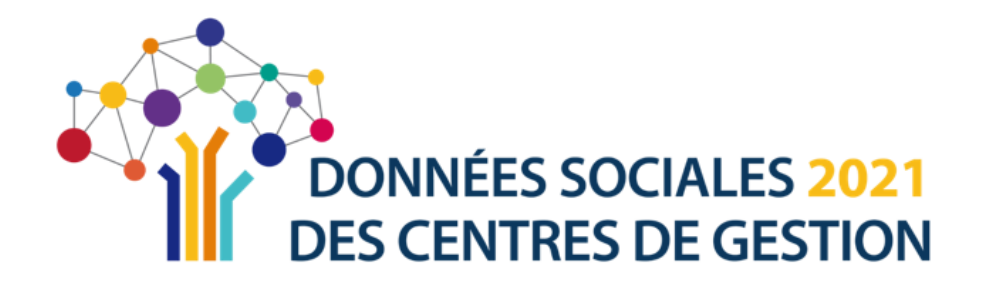

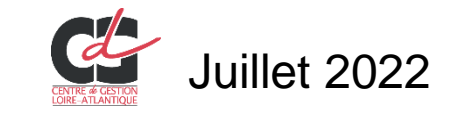

#### Accès au portail Données sociales

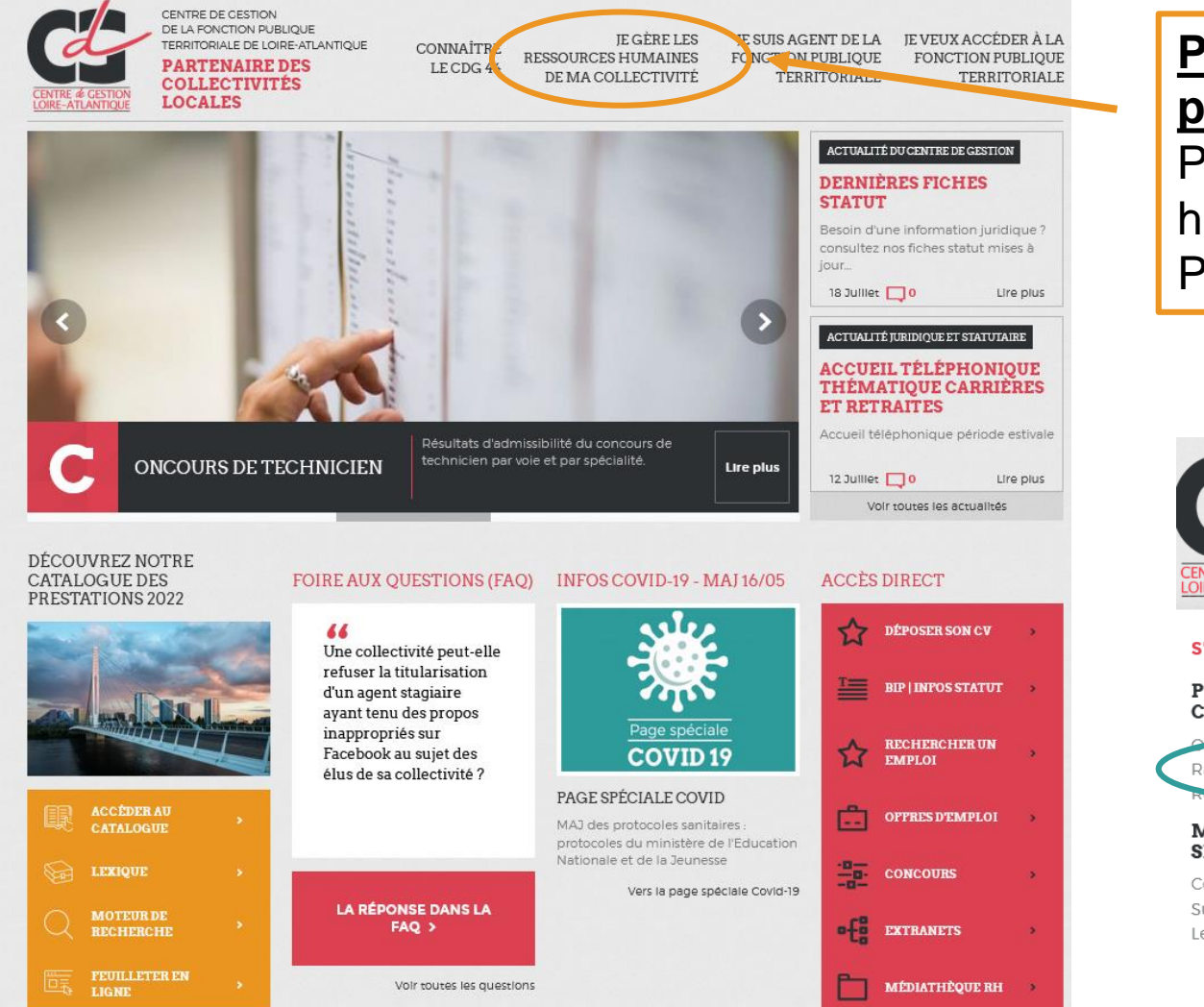

## Pour accéder à l'application donnees-sociales à partir du site du CDG 44 :

Page d'accueil, sélectionner « Je gère les ressources humaines de ma collectivité »

Puis sélectionner « rapport social unique (RSU) »

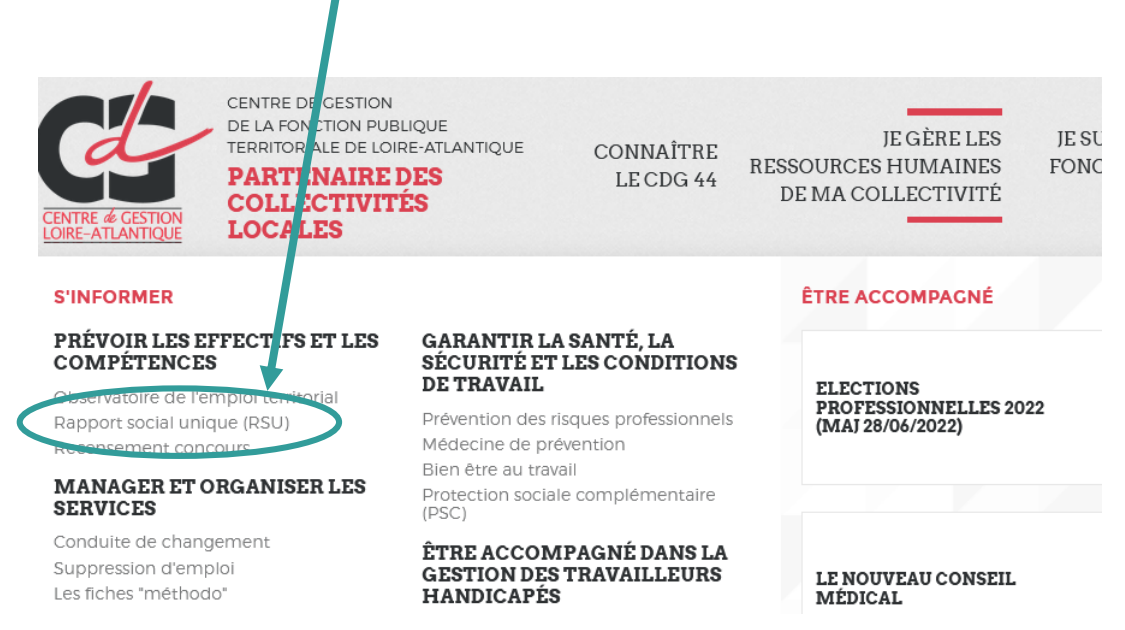

## Accès au portail Données sociales

#### **RAPPORT SOCIAL UNIQUE (RSU)**

Mis à jour le 19/07/2022.

#### LA CAMPAGNE DU RAPPORT SOCIAL UNIQUE 2022

La campagne du rapport social unique (RSU) 2022 [auparavant nommé Bilan social] portant sur les données 2021 est ouverte depuis le 18 juillet 2022.

Contrairement à la campagne précédente, elle a fait l'objet d'une évolution conséquente et est commune aux 3 versants de la Fonction Publique.

Les Centres de gestion ont fait évoluer l'application Données Sociales afin de vous permettre d'effectuer une saisie fiable.

Certains fournisseurs de SIRH proposent des modules RSU reprenant les évolutions de cette nouvelle campagne.

La saisie du RSU vous permet par la suite de disposer des fiches repères par strates, des fiches synthèses sur différentes thématiques (absentéisme, égalité hommes / femmes, RASSCT, RPS) ainsi qu'un outil pré-rempli pour rédiger ou réactualiser vos lignes directrices de gestion.

Nous vérifierons les fichiers transmis avant de les valider afin de veiller à une cohérence des informations pour :

- Une meilleure exploitation des outils que nous vous proposerons par la suite.
- Une fiabilité des données globales afin d'effectuer des analyses.

ACCÈS AU RAPPORT SOCIAL

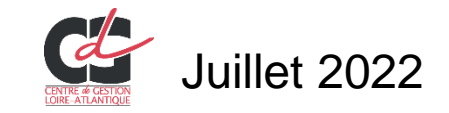

## Connexion au portail « données sociales »

le numéro SIRET

Mot de passe utilisé pour les dernières

campagnes BS / RSU

#### Accéder à mon enquête

votre numéro d'identification : attribué selon une codification INSEE pour les établissements principaux uniquement (N°SIRET actualisé par le CDG au 31/12/20)

Si besoin, le CDG pourra réinitialiser votre mot de passe

Connexion

Mot de passe oublié

Identifiant 0

Mot de passe

Pour une navigation optimisée, merci d'utiliser les versions :

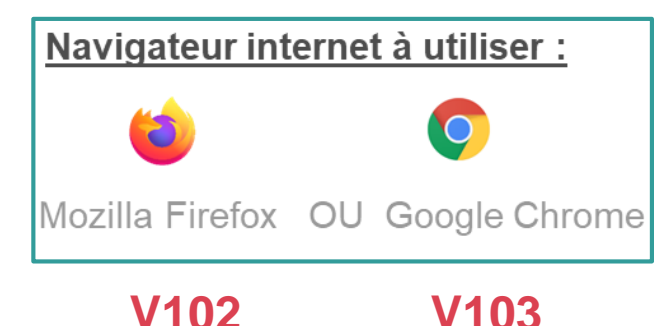

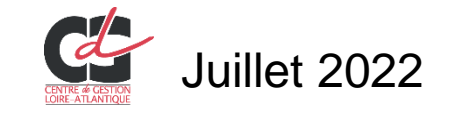

## Accès au portail Données sociales Compte bloqué ou oubli

Accéder à mon enquête

Identifiant 0

Mot de passe

Connexion

• Mot de passe oublié

## Après 3 tentatives de saisie infructueuses,

votre compte sera bloqué. Le CDG en sera informé et vous adressera un mot de passe temporaire.

# En cas d'oubli de votre mot de passe, le CDG pourra réinitialiser votre mot de passe et vous en adresser un nouveau.

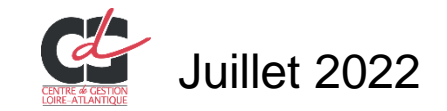

## Connexion ou 1<sup>ère</sup> connexion

Une fois connecté(e), 1<sup>ère</sup> étape importante =

compléter ou vérifier la partie « mes informations » dans la rubrique « mon compte »

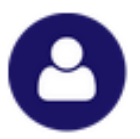

#### Mon compte

Modifier mes informations Réinitialiser mon mot de passe Modifications avec validation du CDG

 Type de collectivité,

- Nom de la collectivité
- (Raison sociale),
- Code postal, Ville
- Contacts de ma

COllectivité (merci d'indiquer votre <u>ligne directe</u> <u>et votre mail</u> afin de vous contacter si besoin) Modifications relevant du CDG

Champ SIRET

En cas d'erreur constatée, merci de nous contacter :

rsu@cdg44.fr

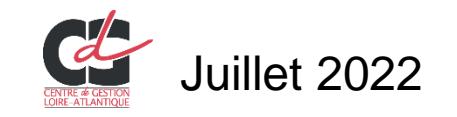

# Connexion ou 1<sup>ère</sup> connexion Mon compte – mes informations

### Actualiser l'identité de la ou les personne(s) en charge du RSU avec :

- Numéro de téléphone direct
- Adresse mail
- Indiquer le contact « par défaut » si plusieurs personnes sont en charge de ce sujet
- Ajouter ou supprimer un ou plusieurs contacts enregistrés
- + En bas de page, penser à « Autoriser le CDG à visualiser mon RSU »

## **Objectifs** : favoriser nos échanges

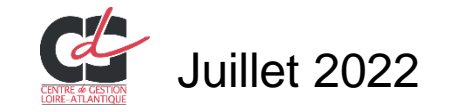

# Pour commencer votre saisie, merci de vous reporter au support « saisie de mon enquête »

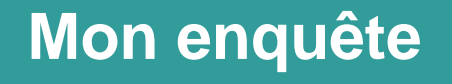

- Schéma de saisie
- Choix
  - Import fichier DGCL
- Modes de saisie :
  - Agent par agent
  - Consolidé
- Saisie consolidée
- Saisie agent par agent :
  - Manuelle
  - Import fichier N4DS / DSN + Sofaxis
- Etat d'avancée de la saisie
- Contrôles de cohérence

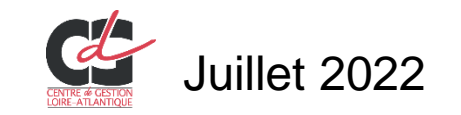

## Nous sommes disponibles pour vous accompagner

Direction emploi et dynamiques professionnelles Service Recrutement et parcours professionnels

Nouveaux horaires d'accueil : 8h30-12h15 / 13h45-17h30

Nos coordonnées :

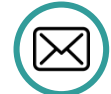

<u>rsu@cdg44.fr</u>

02 40 20 63 84

Retrouvez nous sur : <u>www.cdg44.fr</u>

CENTRE DE GESTION DE LA FONCTION PUBLIQUE TERRITORIALE DE LOIRE-ATLANTIQUE 6, rue du PEN DUICK II CS 66225 44262 NANTES cedex 2 tél : 02 40 20 00 71

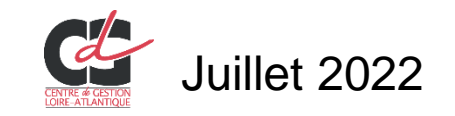